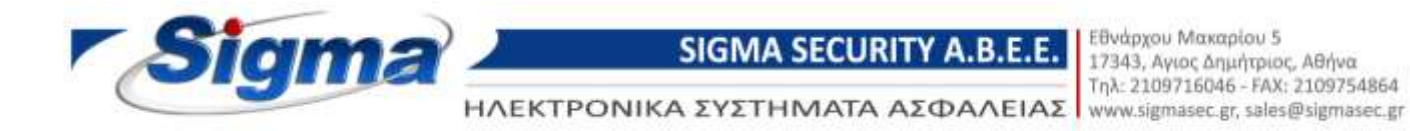

## Οδηγίες ρύθμισης παραμέτρων επικοινωνίας πίνακα συναγερμού SmartLiving με Κ.Λ.Σ.

- 1. Συνδεόμαστε στον πίνακα μέσω του λογισμικού Smartleague και επιλέγουμε το μενού Διαμόρφωση SmartLiving.
- Στην ενότητα Περιοδικό Συμβάν (Τέστ) τσεκάρουμε την επιλογή «Συνεχόμενο Περιοδ.
   Συμβάν» και στην επιλογή Περιοδικότητα βάζουμε 24 Ώρες.

| 930eró Tipogiá                                                                   | איז איז איז איז איז איז איז איז איז איז                                                                                                    | β Ρυθμέπτις Παραμέτρων                                                                                                    |                                        |                                    |  |
|----------------------------------------------------------------------------------|----------------------------------------------------------------------------------------------------|----------------------------------------------------------------------------------------------------|----------------------------------------|------------------------------------|--|
| - Riterspolitiyus (0)<br>- Avanysiemme Producile (0)                             |                                                                                                    | · · · · · · · · · · · · · · · · · · ·                                                                                                    |                                        |                                    |  |
| Enservices; L/D (B)<br>Scophys; [B]<br>OSM Messe<br>Recollocation: Small Printy; | Suborg Electronic row Kudool B                                                                                                    | earteernity, Ossellenic eiven anapair                                                                                                    | ητας για την ατασινωνία με<br>ώστο ΡΙΝ | vav nivasa (aproxic volken; 999)   |  |
|                                                                                  | Пергурарт тачана                                                                                                    |                                                                                                    |                                        |                                    |  |
|                                                                                  | Encounter san Roda-                                                                                                    |                                                                                                    |                                        |                                    |  |
|                                                                                  | Hetcourse                                                                                                    | 1                                                                                                    |                                        |                                    |  |
|                                                                                  | Heopophyla                                                                                                    | 20/06/2016 89:26 µµ                                                                                                    | 196) [                                 | Καθοροτρός τροεριλάριας            |  |
|                                                                                  |                                                                                                    | (BMT-82.00). Where, Bucharest                                                                                                    | × []                                   | Αποστολή σε Πίνοκα                 |  |
|                                                                                  | Occupien Teacher Hostel                                                                                                    | All managements are strategic as                                                                                                    |                                        |                                    |  |
|                                                                                  | PapeoGad StarBity (Toot)                                                                                                    | (vin.m. 10000 - 12 000                                                                                                    | RepuBadoyou                            | 24 🖀 "Opes 🐱                       |  |
|                                                                                  | NAME AND A DESCRIPTION OF A DESCRIPTION OF<br>A DESCRIPTION OF A DESCRIPTION OF A DESCRIPTION OF A DESCRIPTION OF A DESCRIPTION OF A DESCRIPTION OF A DESCRIPTION OF A DESCRIPTION OF A DESCRIPTION OF A DESCRIPTION OF A DESCRIPTION OF A DESCRIPTION OF A DESCRIPTION OF A DESCRIPTIONO | 💽 Συνεχαραντο Παρχοδ Συφβτον                                                                                                    |                                        |                                    |  |
|                                                                                  | Περισδικό Συμβάν (Γεση)                                                                                                    | 01/01/2000 12:00-pu                                                                                                    | Παρισβικάτητα                          | 24 🗯 Taper, 😾                      |  |
|                                                                                  | Παρισδικό Συμβάν (Γιατη)                                                                                                    | 01.057/2000 12:00 mp 💌                                                                                                    | Aqualistingut                          | 24 Direc V                         |  |
|                                                                                  | Περισδικό Σλημβάν (Γοστ)                                                                                                    | 01/01/2000 12:00 m/ 👻                                                                                                    | Republicativoro                        | 24 \$ Oper, 4                      |  |
|                                                                                  |                                                                                                    |                                                                                                    | L                                      | Αποσταίζη σε Πίνακα                |  |
|                                                                                  | Парфинтро Лічної Пара<br>Ринні в'Ілбані ромір за<br>Мар Оліков до синітов<br>Алекрания Палуров'я;<br>Алекрания Палуров'я;<br>Алекрания Палуров'я;<br>Каліровий<br>Алекрания пуліковідія;<br>Каліровий Балуров'я;<br>Сарабані пуліковідія;<br>Алекрания пуліковідія;<br>Алекрания пуліковідія;<br>Алекрания рамівніка;                                                                                                    | ματροι (403) [ Τηληφωνικός Επιδικής<br>απόστορης στην αποικορορο του πιγ<br>Ο Τρόματα<br>: Συνος αυτος Ποιτουργοτας<br>ανήμης από ουδικό αρήστη<br>ουδ οσύμματη ησηθίο<br>αις πλημηφοίδηκε<br>ποινικού | Norther you 5(11)1   Bage              | oon, godikyoner esta try onkar 🧍 🕴 |  |

 Στην συνέχεια επιλέγουμε το μενού Διαμόρφωση SmartLiving-> Τηλέφωνα-> Τηλέφωνο 7 και συμπληρώνουμε τα παρακάτω πεδία:

Τηλεφωνικός αριθμός: καταχωρούμε το <u>πρώτο</u> τηλέφωνο του Κ.Λ.Σ Τύπος: καταχωρούμε πρωτόκολλο επικοινωνίας του Κ.Λ.Σ. Κωδικός συνδρομητή: καταχωρούμε τον κωδικό του συνδρομητή που μας δίνει το Κ.Λ.Σ.

Για παράδειγμα αν θέλουμε να συνδέσουμε τον πίνακα με το Κ.Λ.Σ. της Sigma Monitoring συμπληρώνουμε τα εξής:

**Τηλεφωνικός αριθμός:** 2109765481 **Τύπος:** Contact ID **Κωδικός συνδρομητή:** 9999

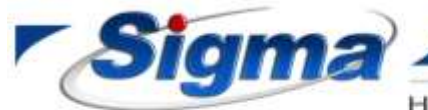

SIGMA SECURITY A.B.E.E.

Εθνάρχου Μακαρίου 5 17343, Αγιος Δημήτριος, Αθήνα Τηλ: 2109716046 - FAX: 2109754864 www.sigmasec.gr, sales@sigmasec.gr

ΗΛΕΚΤΡΟΝΙΚΑ ΣΥΣΤΗΜΑΤΑ ΑΣΦΑΛΕΙΑΣ

| Bookio Clavakii /                 | 2 Latest Lycarterrary   | C Pullpires Repair | (Tpain      |                     |                       |     |  |  |  |
|-----------------------------------|-------------------------|--------------------|-------------|---------------------|-----------------------|-----|--|--|--|
| Πάγκτρολόγκε (0)                  |                         |                    |             |                     |                       |     |  |  |  |
| soyvisono; Provinity (0)          | City sproph             | THERE OND 7        | 16          | Todoste Dirikpounti | 19999                 |     |  |  |  |
| eptives (0)                       | Interpretation applied  | 2105785481         |             | Kavak               | PSTN                  | 4   |  |  |  |
| SM Neeus                          | Trees                   | Creaters ID        | 10          | X. Courses          | (Advant               |     |  |  |  |
| Τμήματα                           | Adam that               | Construction -     | -           | Encoder has         |                       | 173 |  |  |  |
| - Teppioroso<br>Teppioroso        | 753963 3973             | 1000               |             | -redbine set        | and the second second | 0   |  |  |  |
| Appendit                          | Addoyt constr. servedus | n our toerbyl      | -           |                     |                       |     |  |  |  |
| Notime                            | STATE.                  |                    |             |                     |                       |     |  |  |  |
| TH/EDONO1                         | to address              |                    |             |                     |                       |     |  |  |  |
| -1-WE4CN02                        | Pot                     |                    |             |                     |                       |     |  |  |  |
| -BYEDONO A                        | 22222                   |                    |             |                     |                       |     |  |  |  |
| TH/E¢OND5                         | - Luguono               | 12                 | -           |                     |                       |     |  |  |  |
| THE COND 7                        | THERA 1                 |                    | THERAS 6    |                     |                       |     |  |  |  |
| THIEDOND8                         | 104444.2                |                    | 104645.7    |                     |                       |     |  |  |  |
| -THREDGIND 9<br>THREDGIND 10      | D THEMA 2               | 13                 | THEFEAL B   |                     |                       |     |  |  |  |
| -1H4E4CN011                       | C Dense 4               |                    | INNER S     |                     |                       |     |  |  |  |
| THREPOND12<br>THREPOND12          | L DITM'S                | -                  | T INALAY IN |                     |                       |     |  |  |  |
| THE DONO 14                       |                         |                    |             |                     |                       |     |  |  |  |
| THREDOND 15                       |                         |                    |             |                     |                       |     |  |  |  |
| Μηνύματα                          |                         |                    |             |                     |                       |     |  |  |  |
| i Exerviter<br>Freedor management |                         |                    |             |                     |                       |     |  |  |  |
| displopulon Smallum               |                         |                    |             |                     |                       |     |  |  |  |
| RoynoStates \$5-100               |                         |                    |             |                     |                       |     |  |  |  |
| a support the                     |                         |                    |             |                     |                       |     |  |  |  |
|                                   |                         |                    |             |                     |                       |     |  |  |  |
|                                   |                         |                    |             |                     |                       |     |  |  |  |
|                                   |                         |                    |             |                     |                       |     |  |  |  |

4. Στην συνέχεια επιλέγουμε το μενού Διαμόρφωση SmartLiving-> Τηλέφωνα-> Τηλέφωνο 8 και συμπληρώνουμε τα παρακάτω πεδία:

Τηλεφωνικός αριθμός: καταχωρούμε το <u>δεύτερο</u> τηλέφωνο του Κ.Λ.Σ Τύπος: καταχωρούμε πρωτόκολλο επικοινωνίας του Κ.Λ.Σ. Κωδικός συνδρομητή: καταχωρούμε τον κωδικό του συνδρομητή που μας δίνει το Κ.Λ.Σ.

Για παράδειγμα αν θέλουμε να συνδέσουμε τον πίνακα με το Κ.Λ.Σ. της Sigma Monitoring συμπληρώνουμε τα εξής:

**Τηλεφωνικός αριθμός:** 2109765482 **Τύπος:** Contact ID **Κωδικός συνδρομητή:** 9999

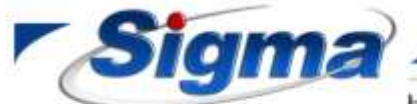

## SIGMA SECURITY A.B.E.E.

Εθνάρχου Μακαρίου 5 17343, Αγιος Δημήτριος, Αθήνα Τηλ: 2109716046 - FAX: 2109754864 www.sigmasec.gr, sales@sigmasec.gr

HΛΕΚΤΡΟΝΙΚΑ ΣΥΣΤΗΜΑΤΑ ΑΣΦΑΛΕΙΑΣ www.sigmasec.gr, sales@sigmasec.gr

| I Down Rook                                                                                                    | S Sulla Systematics B States: Resultion                                                                                                    |                               |                                                                                                  |                              |              |   |   |  |
|----------------------------------------------------------------------------------------------------|----------------------------------------------------------------------------------------------------|-------------------------------|--------------------------------------------------------------------------------------------------|------------------------------|--------------|---|---|--|
| voyvisietnes; Prowniety (0)<br>menodoses; (70-)(0)<br>eqeryves; (0)                                                                                                    | Representation<br>Training and the second second                                                                                                    | 11-942-94239018<br>2109765483 |                                                                                                  | Fulledc 2x/Spectre<br>Favali | 9993<br>PSTN | - | 1 |  |
| SM Mexac<br>Reposition Scient Lining<br>In Targetone<br>In Septential                                                                                                    | Tonice<br>Insun SMS                                                                                                    | Contact (D                    | -                                                                                                | Fudeumorym<br>Encrypton key  |              | - |   |  |
| н проинтер<br>н проинтер<br>1 пределя<br>тиковский т<br>пиковский т<br>пиковски | State"<br>In address<br>Post<br>Detector<br>Detector<br>Detecto |                               | <ul> <li>TREAM 6</li> <li>VARAN 7</li> <li>TREAM 8</li> <li>TREAM 8</li> <li>TREAM 10</li> </ul> |                              |              |   |   |  |

5. Στην συνέχεια επιλέγουμε το μενού **Διαμόρφωση SmartLiving-> Συμβάντα -> Προβλημα χαμ. Μπαταρίας και** τσεκάρουμε τα πεδία **Ενεργοποίηση** και **Επαναφορά** στα τηλέφωνα **7** και **8**.

| <ul> <li>Bareck Rough.</li> <li>Desilies and Research research and research research</li></ul> | Liebe Expansionary (G) Pullwood Photostown |                         |            |    |                                                            |   |  |
|----------------------------------------------------------------------------------------------------|--------------------------------------------|-------------------------|------------|----|------------------------------------------------------------|---|--|
| - Διακοπή ρείφιστος<br>- Τάκοκό Εφίκατοστά                                                                                                    | 842 - Πρόβλημαχαμ. Μπαταρίας               |                         |            |    |                                                            |   |  |
| — Τάμπερ Πθηκτρολογίου<br>— Τάμπερ Αναγνώστα                                                                                                    | Evépyeur:<br>Textockoli                    | E                       | vervoncium |    | Engympopi                                                  |   |  |
| Titurep roophot;<br>Titurep Nexus                                                                                                    | THVE OCINO 2                               | 0                       |            |    | <u> </u>                                                   |   |  |
| Video detector tamper<br>Amáños Entretornio                                                                                                    | THNEOCOND 3<br>THNEOCOND 4                 | 8                       |            |    |                                                            |   |  |
| Anüñois Minimpoñeriou<br>Anüñois Ávoyvizemi                                                                                                    | TH/EB(3ND 5<br>TH/EB(2ND 6                 | (C)                     |            |    |                                                            |   |  |
| Andillos dasphysis     Andillos Heaus     Andillos Heaus     Andillos Heaus     Andillos Heaus     Andillos Heaus     Andillos Heaus     Andillos Heaus     Andillos Heaus     Andillos Heaus     Andillos Heaus     Andillos Heaus     Andillos Heaus     Andillos Andigarriz Johnne     Andillos Andigarriz Johnne     Ma Andilos Crép Kulande     Hay Andilos Crép Kulande     Hay Andilos Trifoganolog     Andillos Trifoganolog     Forapós     Andillos Trifoganolog     Forapós     Entruragion Alamit AsTogaria     Entruragion     Andillos     Hay Andillos     Trifoganolog     Andillos     Trifoganolog     Andillos     Trifoganolog     Cod guese Kal     Entruragion     Kalon     Forapos     Forapos     Sono     Sono     S       | THISEOND 7<br>THISEOND 8                   |                         | E          |    | 2                                                          |   |  |
|                                                                                                    | THVEOCINO 9<br>THVEOCINO 9                 |                         | E .        |    |                                                            |   |  |
|                                                                                                    | THNERGINO 11                               |                         | 0          |    | 0                                                          |   |  |
|                                                                                                    | 14/4 0 CNO 12<br>11/14 0 CNO 13            |                         |            |    | 8                                                          |   |  |
|                                                                                                    | THVED(3ND14<br>THVED(3ND15                 | 8                       |            |    | 8                                                          |   |  |
|                                                                                                    | Avamparyseyi na DV98/1P                    | aat 🛄                   |            |    |                                                            |   |  |
|                                                                                                    | EBOROE                                     | E                       | FOISOE 1   | 14 |                                                            | M |  |
| Anonucle anormality, SMS<br>GeoDinan EScRey                                                                                                    | Euglide Teatr                              |                         |            |    |                                                            |   |  |
| - Χαμηθό άριο κάρτας 0.5Μ<br>- Αθλαγή ημεροφηγίας ύρας                                                                                                    | Arfin miling. Alignmen                     |                         |            |    | 121                                                        |   |  |
| Επωτερική αντίσταση μποταρίας<br>Ερατικικόκριθη μποτορία                                                                                                    | Zavrigan station                           | 15                      | nioni      | 10 | Enloyd                                                     | - |  |
| - Υπέρταση τροφοδοσίας<br>- Υπέρταση τροφοδοσίας                                                                                                    | Macro tre ougdow                           | 100                     | 11 mil     |    | PO4886                                                     |   |  |
| Biound Fault                                                                                                    | Πράτυπο στορήγους: Δι                      | nag dashordin 🖌 🗍 Zadih |            |    | alitan Evelõpog<br>zvoyvaagalg orto availitkasmud varvälit |   |  |

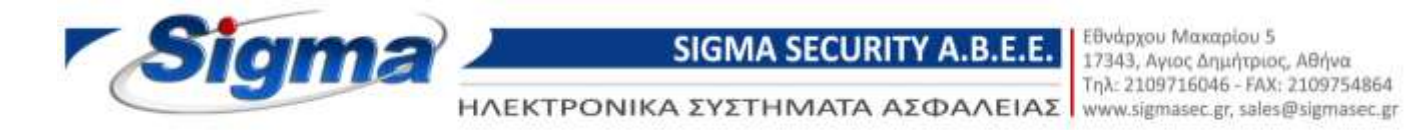

6. Στην συνέχεια επιλέγουμε το μενού Διαμόρφωση SmartLiving-> Συμβάντα -> Διακοπή ρεύματος και τσεκάρουμε τα πεδία Ενεργοποίηση και Επαναφορά στα τηλέφωνα 7 και 8.

| al' Boote-A Openado.                               | A Zuellio Exertionary No Publicas Repositation |               |                                        |      |  |  |  |  |
|----------------------------------------------------|------------------------------------------------|---------------|----------------------------------------|------|--|--|--|--|
| A second all destroyed                             |                                                |               |                                        |      |  |  |  |  |
| - Topinep Endersorrig<br>Topinep Eliterapolicylosi | 843 Διακοπή ρεύματ                             | ος            |                                        |      |  |  |  |  |
| Toping Averyvision                                 | Exforme                                        | Evenworkeiten | Enmonsod                               |      |  |  |  |  |
| Toursep Nena                                       | 144400801                                      | 9             |                                        |      |  |  |  |  |
| LNPWR10E Seeper                                    | heaceop)                                       | 21            | <b>1</b>                               |      |  |  |  |  |
| - Video delector tairpei                           | 74640403                                       | <b>F</b>      | <b>1</b>                               |      |  |  |  |  |
| Amulton Drownsky                                   | 146000404                                      |               | i i i i i i i i i i i i i i i i i i i  |      |  |  |  |  |
| And Rosp Asseyval Th                               | 34600005                                       | 01            |                                        |      |  |  |  |  |
| - Antidess an physics                              | THERMOL                                        | 5             |                                        |      |  |  |  |  |
| Amplifered Memory<br>Amplifered The Disc D 1000    | THEODICT.                                      | P             | E .                                    |      |  |  |  |  |
| - Amulters Viteo detestes                          | THEORY                                         | 6             | E1                                     |      |  |  |  |  |
| <ul> <li>Resignation</li> </ul>                    | 1-FEDINES                                      | 14            | - F                                    |      |  |  |  |  |
| -Round & Mnorropia Advipping Zan                   | Distances 15                                   |               |                                        |      |  |  |  |  |
| dautole Successie Eventority                       | THEE BORRO 11                                  | - F           |                                        |      |  |  |  |  |
| <ul> <li>He, Arnolista Tróg Kudianár;</li> </ul>   | Defection D                                    | 101           |                                        |      |  |  |  |  |
| Min, Armiticis etc. anterità                       | 2010/00/11                                     |               | E .                                    |      |  |  |  |  |
| Antifices Televisies Colouries                     | Taken and the                                  | - Fi          | - H                                    |      |  |  |  |  |
| Enviroped on Agreent de Stortver                   | 344 (m/44) 15                                  | - Fi          |                                        |      |  |  |  |  |
| Celiqueur fuil                                     | and all the set                                | 1             | 14.<br>14.                             |      |  |  |  |  |
| - Enthungelon, Fahren                              | Severes any to BARTE 001                       |               | EL.                                    |      |  |  |  |  |
| Killion de dútilin                                 | Finiat                                         | ETRADE T      |                                        | 26   |  |  |  |  |
| - Opolithere Elastico                              | Exaller Terr+                                  | El            |                                        |      |  |  |  |  |
| - Watch december of the state                      | Arite militip, elementer                       |               |                                        |      |  |  |  |  |
| - Bpeciumie/hauting promopild                      | Encome                                         | 91            | ET                                     |      |  |  |  |  |
| - Trigrien Transidation                            | Tantpo eliñou                                  | (Eredays)     | · Erobyed                              | -    |  |  |  |  |
| - Ground Fault                                     | Hana ze dogilio                                |               | ······································ | - MI |  |  |  |  |
| <ul> <li>Weigneen elder 1</li> </ul>               | Destroy amproves Amount                        |               | Taples Collera                         |      |  |  |  |  |

## 7. **ΠΡΟΣΟΧΗ!**

Στο μενού **Διαμόρφωση SmartLiving-> Συμβάντα -> Συναγερμός ζώνης** δεν τροποποιούμε ποτέ τις ρυθμίσεις

| Bore of Brock                                                                               | 2 Initia Esamimons in Polo                                                                                                    | Contag Theperguint pairs                                                                                                    |          |                                                                                                    |                            |   |
|---------------------------------------------------------------------------------------------|----------------------------------------------------------------------------------------------------|----------------------------------------------------------------------------------------------------|----------|----------------------------------------------------------------------------------------------------|----------------------------|---|
| Tube to one of the                                                                          | THEOCAELE                                                                                                    |                                                                                                    |          |                                                                                                    |                            |   |
| H Tallton                                                                                   | THEOCADO                                                                                                    | 0                                                                                                    |          | n                                                                                                    |                            |   |
| (a) (Enveryopeic (Avric)                                                                    | 2400000000                                                                                                    | 10                                                                                                    |          | <b>#</b>                                                                                                    |                            |   |
| TRAJA TIT                                                                                   | 2000000                                                                                                    | 100                                                                                                    |          | 4                                                                                                    |                            |   |
| - TIN4KA TII2                                                                               | PPEND PELST                                                                                                    | - Contract of Contract of Cont |          | 10                                                                                                    |                            |   |
| - ONAKA TILI                                                                                | 944.0CM012                                                                                                    | 191                                                                                                    |          | 14<br>14                                                                                                    |                            |   |
| - DINUKA TIGA                                                                               | 94/E9(2M0.13                                                                                                    |                                                                                                    |          |                                                                                                    |                            |   |
| TRASA 101                                                                                   | THE 4574014                                                                                                    | 0                                                                                                    |          |                                                                                                    |                            |   |
| - (Basa 197                                                                                 | 19460(M015                                                                                                    |                                                                                                    |          |                                                                                                    |                            |   |
| CIRALA TOD                                                                                  |                                                                                                    |                                                                                                    |          |                                                                                                    |                            |   |
| - TINAAA TU9                                                                                | Avenopsywer) os 1208/37° 001                                                                                                    |                                                                                                    |          |                                                                                                    |                            |   |
| - ONAKA T10                                                                                 |                                                                                                    |                                                                                                    |          |                                                                                                    |                            |   |
| ETEX 34204 00 101                                                                           | EEDOOE                                                                                                    | PENE                                                                                                    | 14       |                                                                                                    |                            |   |
| ENERTADH BE TOS                                                                             | 5 At 1                                                                                                    | 15                                                                                                    |          |                                                                                                    |                            |   |
| ETER, TAJOH ETI 100                                                                         | TW005 1004                                                                                                    |                                                                                                    |          |                                                                                                    |                            |   |
| ETERIAZE DI 104                                                                             | Arin ming silvana                                                                                                    |                                                                                                    |          |                                                                                                    |                            |   |
| EFECTATION 00 100                                                                           | and the second second                                                                                                    |                                                                                                    |          | -                                                                                                    |                            |   |
| FIFE 45H IS 10                                                                              | Errigingung                                                                                                    | (e)                                                                                                    |          | 团                                                                                                    |                            |   |
| ETEX 3A2H 02 102                                                                            | and the second second se                                                                                                    | Contraction of the second second second second second second second second second second second second second s                                                                                                    |          |                                                                                                    |                            |   |
| ETER:T45H 02 104                                                                            | Lineapin choose                                                                                                    | Endoynj                                                                                                    | 191      | Endayn                                                                                                    |                            |   |
| -EREK16204.02.105                                                                           | Marco res mailres                                                                                                    |                                                                                                    |          | - Miles                                                                                                    |                            |   |
| EREKTA2H 03 101                                                                             | A REAL PROPERTY.                                                                                                    | - (3)                                                                                                    | 1711-00  | Contraction of the second second second second second second second second second second second second second s |                            |   |
| ETEX.TAZH DD 102                                                                            | Theirune delarives Liedzonfin                                                                                                    | ×                                                                                                    | a second | iv svinaoç                                                                                                    | 14 D                       |   |
| ETEXTA2H 03 T04<br>ETEXTA2H 03 T05<br>ETEXTA2H 04 T01<br>ETEXTA2H 04 T02<br>ETEXTA2H 04 T03 | Trylessonyny: Kulikemenyny: g<br>Telja Kulikese                                                                                                    | inshtav Kalla   ISM Nesas                                                                                                    | 1        | iv Apenapolitetta;                                                                                              |                            | _ |
| EREKTAZH B4 104                                                                             | Web Stableving yes Every 30                                                                                                    |                                                                                                    |          | 1 47                                                                                                    | v tournemetologie          |   |
| -ETEXTA2H 04 T05                                                                            | Red Traditions we down                                                                                                    |                                                                                                    |          |                                                                                                    | the tie publishese.        |   |
| ETER TASH OF TOT                                                                            | A CONTRACTOR OF A CONTRACTOR OF A CONTRACTOR O | 0                                                                                                    |          |                                                                                                    | τός αν υπάρχει             |   |
| -ETEK3A2H 05 102                                                                            | Paurosolite Sile BA                                                                                                    | BR Burglary slave 🛛 😹                                                                                                    |          |                                                                                                    | luside Advoc sen           |   |
| -EIER.142H 06 103                                                                           | <b>C</b>                                                                                                    |                                                                                                    | /        |                                                                                                    | A B at date of a           |   |
| LIEN GALLES TON                                                                             |                                                                                                    |                                                                                                    |          |                                                                                                    | secol decision and secolar |   |
| ETEX 1424 05 105                                                                            |                                                                                                    |                                                                                                    |          |                                                                                                    |                            |   |
| ELECTION DE LOT                                                                             |                                                                                                    |                                                                                                    |          |                                                                                                    |                            |   |
| CTICA TA TA DE TOP                                                                          |                                                                                                    |                                                                                                    |          |                                                                                                    |                            |   |
| ETEXTAZIN 06 T02                                                                            |                                                                                                    |                                                                                                    |          |                                                                                                    |                            |   |

ΣΥΣΤΗΜΑΤΑ ΣΥΝΑΓΕΡΜΟΥ • ΣΥΜΒΑΤΙΚΗ & ΑΝΑΛΟΓΙΚΗ ΠΥΡΑΝΙΧΝΕΥΣΗ • ΚΛΕΙΣΤΑ ΚΥΚΛΩΜΑΤΑ ΤΥ • ΕΛΕΓΧΟΣ ΠΡΟΣΒΑΣΗΣ